# Global Diagnostic System 2 (GDS2) User Guide

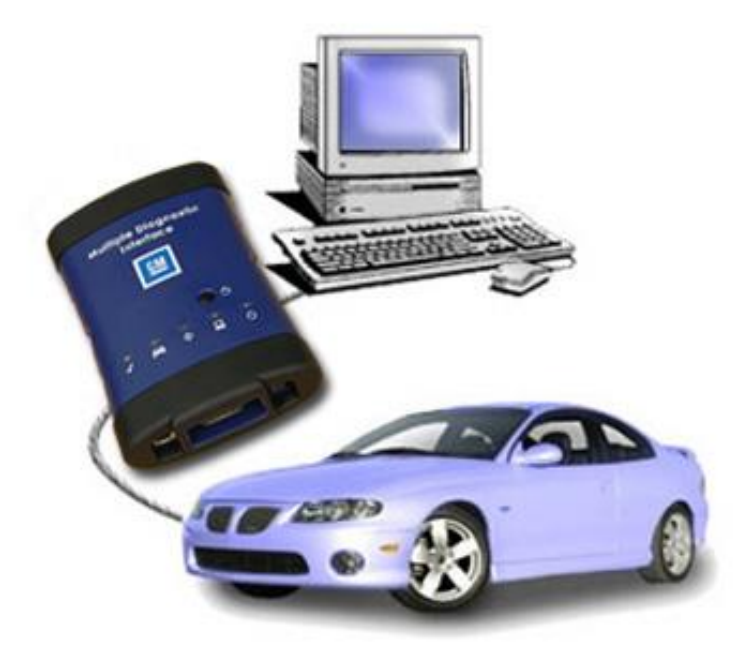

# **GDS2 User Guide Introduction**

The Global Diagnostic System (GDS2) Guide provides a quick reference overview of the GDS2 System.

Everything contained in this manual is based on the latest product information available at the time of publication. The right is reserved to make changes at any time without notice.

No part of this publication may be reproduced, stored in any retrieval system, or transmitted in any form by any means, including but not limited to electronic, mechanical, photocopying, recording, or otherwise, without the prior written permission of GM Customer Care and Aftersales. This includes all text tables, illustrations, and charts.

© 2014 GM Customer Care and Aftersales. Made in the U.S.A. All rights reserved. ® GDS2 is a registered trademark of General Motors.

# **Table of Contents**

Click on the link below in the Table of Contents to go to a specific section.

| GDS2 User Guide Introduction     | 2  |
|----------------------------------|----|
| Table of Contents                | 3  |
| General Information              | 4  |
| Customer Support Overview        | 5  |
| Important PC Hardware Guidelines | 6  |
| GDS2 Installation                | 7  |
| Getting Started                  | 15 |
| GDS2 Start - Up Procedure        | 16 |
| Diagnostics                      | 22 |
| Troubleshooting                  | 35 |
|                                  |    |

# **General Information**

GDS2 is designed for use by trained service personnel to diagnose and repair automotive electronic systems. Every attempt has been made to provide complete and accurate technical information based on factory service information available at the time of publication. However, the right is reserved to make changes at any time without notice.

To familiarize yourself with GDS2 and its capability, and how to use it, please read through the User's Guide before putting the GDS2 to work.

GDS2 provides the following capabilities in multiple languages:

- Read codes, code status, Freeze Frame data and Clear Codes.
- Read VIN, ECU part numbers and software numbers.
- Record, store and replay Stored data.
- Control and monitor Output Control functions.
- Configure and Reset functions.
- · Record or display history of the previous vehicle diagnostic sessions.

**Important:** SPS programming of vehicle controllers is not supported in GDS2. For SPS Pass Through programming with the J2534 interface tool, use the TIS2Web SPS application.

## **Customer Support Overview**

To obtain assistance with a question or problem concerning service operations, tools or to arrange for warranty and non-warranty repairs, telephone your local Customer Support Center.

## **Before Calling**

Before making a call to the Helpdesk, be sure to have the following information ready:

- Business name, address and ACDelco TIS2Web login ID
- Telephone number where the technician may be reached.

Prepare a brief description of the problem:

- Tell when the problem occurred.
- · List any error codes displayed.
- Tell what accessories were being used when the problem occurred, and vehicle information.
- Telephone number where the technician may be reached.

### Making the Call

The ACDelco Aftermarket Support Center is available with the purchase of GDS2 software. GDS2 users may contact the following toll-free number for assistance:

1-888-212-8959

# **Important PC Hardware Guidelines**

ACDelco provides IT guidelines to help users have a seamless experience when using TIS2Web software applications. To avoid unnecessary compliance issues with TIS2Web, please review and adhere to the stated infrastructure guidelines at the following link: http://www.gmdesolutions.com/services/standards.php

These guidelines for GM Dealers also apply to independent users, Professional Service Centers and Key Fleets using ACDelco Aftermarket subscriptions. For questions on these guidelines, contact 888-212-8959, prompt #2.

# **GDS2** Installation

## GDS2 Component Overview

The GDS2 software contains the following modules which will be initially installed and updated frequently in certain periods.

GDS2 Base System:

Installed GDS2 base software in the PC.

- GDS2 Diagnostic Packages:
- Diagnostic data packages for vehicle models which execute the diagnostic routines with the vehicle controllers.
- J2534 Device Software (separate Application):

Application for update and configuration of the J2534 programming interface tool.

Users will be prompted to install MDI (Multiple Diagnostic Interface) Manager. Aftermarket customers will use the compatible J2534 interface tool and related software. If you are using a J2534 interface tool, you will not load the MDI Manager Software.

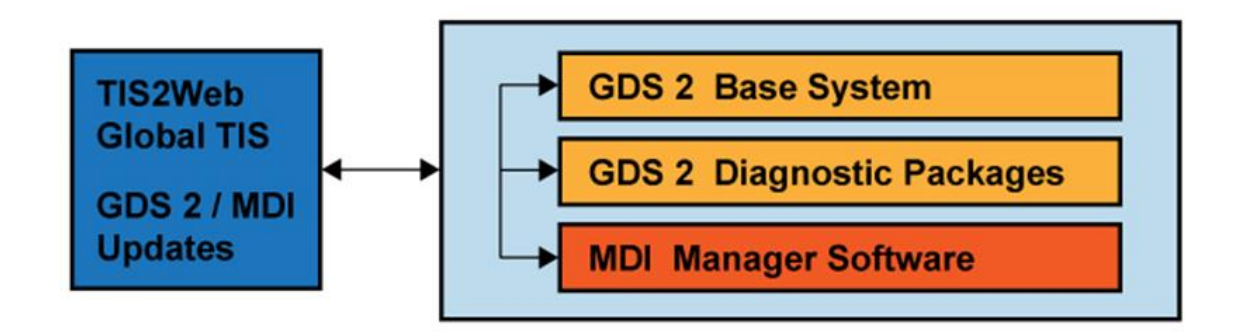

## Installation

GDS2 can be installed directly as a download from TIS2Web.

**Note:** A minimum of 2 GB of RAM is required to run GDS2. Download and installation is dependent upon the internet bandwidth available during the download process. The GDS2 application needs to be loaded on each shop PC individually. Once the initial application installation is complete, GDS2 will run in either a standalone mode when launched from the PC desktop icon or from TIS2Web.

#### Installation of GDS2

- PC must be started in Admin mode.
- Enter the TIS2Web application. Click "Continue".
- A software version screen will be displayed. Click "OK".
- Select GDS2 from the TIS2Web home page.

#### GDS2 User Guide

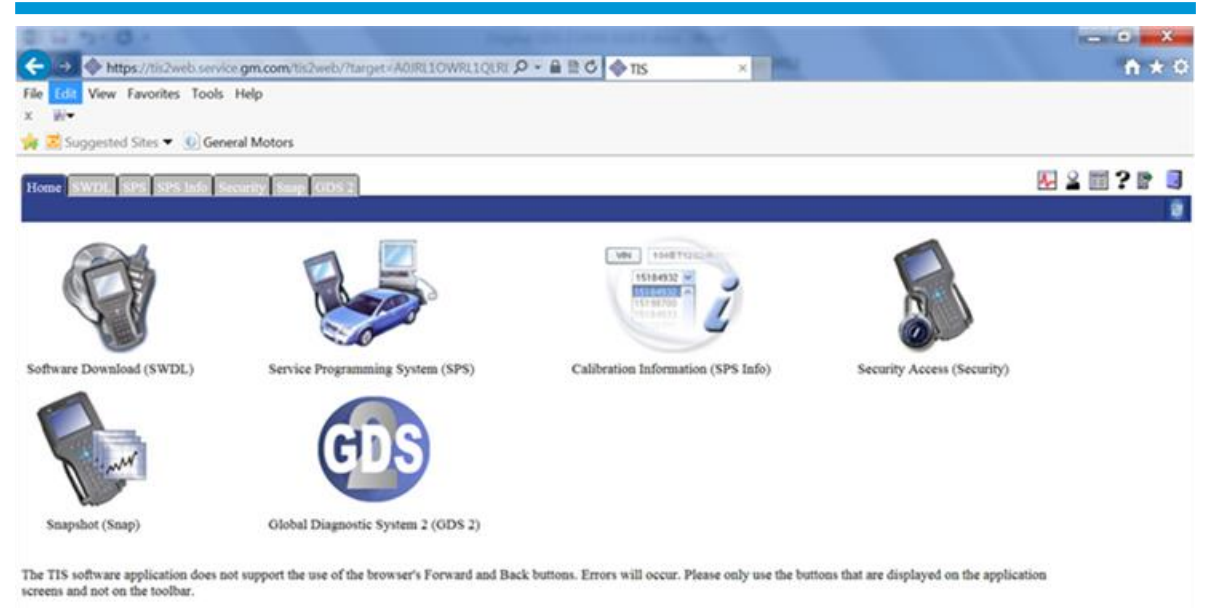

Select "Start GDS2" from the "BEFORE YOU START SCREEN" screen.

.

| Remain SWIDE, SPE 1876 Records Head COS 2                                                                                                    | <b>A</b> | 2 1 | 1? | 8 | 3 |
|----------------------------------------------------------------------------------------------------|----------|-----|----|---|---|
|                                                                                                    |          |     |    |   |   |
| BEFORE YOU START:                                                                                                    |          |     |    |   |   |
| The right Java software must be installed on your Techline PC for TIS-Online to work. Refer to the online help to download                                                                                         |          |     |    |   |   |
| GDS 2 installation is going through several steps that might be time consuming depending on your connection speed. For further details please refer to the online help.                                            |          |     |    |   |   |
| Please be patient if connected via slow Internet connection                                                                                                    |          |     |    |   |   |
| The TIS software application does not support the use of the browser's Forward and Back buttons. Errors will occur. Please only use the buttons that are displayed on the applicat screens and not on the toolbar. | ion      |     |    |   |   |
|                                                                                                    |          |     |    |   |   |
|                                                                                                    |          |     |    |   |   |
|                                                                                                    |          |     |    |   |   |
|                                                                                                    |          |     |    |   |   |
|                                                                                                    |          |     |    |   |   |
|                                                                                                    |          |     |    |   |   |
|                                                                                                    |          |     |    |   |   |

• A pop-up window will appear with an update data bar. The GDS2 installation may go through several steps.

| Diagnostics                                                                                          | 2 Manage Diagnostic Packages<br>3 Review Stored Data<br>4 Co Language<br>5 Preferences |    |
|----------------------------------------------------------------------------------------------------|----------------------------------------------------------------------------------------|----|
| Days Remaining Until Lease Expires<br>14<br>12<br>12<br>12<br>12<br>12<br>12<br>12<br>12<br>12<br>12 | 6<br>© Close Application<br>(10)                                                       | 11 |

- Once GDS2 is installed, select the appropriate language and click "OK". The main application screen will be displayed next. A GDS2 logo will now also be displayed on your desktop. GDS2 Software Version and GM Global Version will appear at the bottom left hand corner of the screen (12).
- You must install the Diagnostic Package prior to using the application. If a Diagnostic Package is not installed, a "No diagnostic packages installed in application" message appears on the GDS2 main menu. See Download and Update GDS2 Diagnostic Packages, below.

#### Installation from TIS2Web

**Note:** During the installation from TIS2Web, approximately 50 MB of data is downloaded via the internet.

Depending on your computer's security, your firewall may require reconfiguration to perform TIS2Web functions.

**Note:** The described update processes require that the PC is always running in Admin mode.

## GDS2 License Control System (Lease)

The GDS2 lease prevents the unauthorized use of GDS2. To renew the GDS2 lease it is required to launch GDS2 from the TIS2Web.

| 605 2              |             |      |                                                                               |        |    |
|--------------------|-------------|------|-------------------------------------------------------------------------------|--------|----|
|                    | Diagnostics | 2    | Manage Diagnostic Packa<br>Review Stored Data<br>Carl Language<br>Preferences | ges    |    |
| No valid lease     | found.      |      |                                                                               |        |    |
|                    |             |      | Olose Application                                                             |        |    |
| Back               | Feedback    | Home | U Vehicle Menu                                                                | Conter |    |
| GDS 2 v.11.2.01100 |             |      |                                                                               |        | 22 |

If the GDS2 lease renewal fails, an error message, "No Valid lease found" prompts the user to launch the GDS2 application from TIS2Web for lease renewal.

If the lease agreement fails, click on the Diagnostic Client (2), delete the Software Key and launch the Application. If difficulties persist, ensure the computer is in admin mode by returning to the desktop GDS2 Shortcut icon, right click, and select "Run as administrator".

## Download and Update GDS2 Diagnostic Packages

GDS2 Diagnostic Packages are diagnostic applications, which control the communication and the diagnostic services between GDS2 and the vehicle controller.

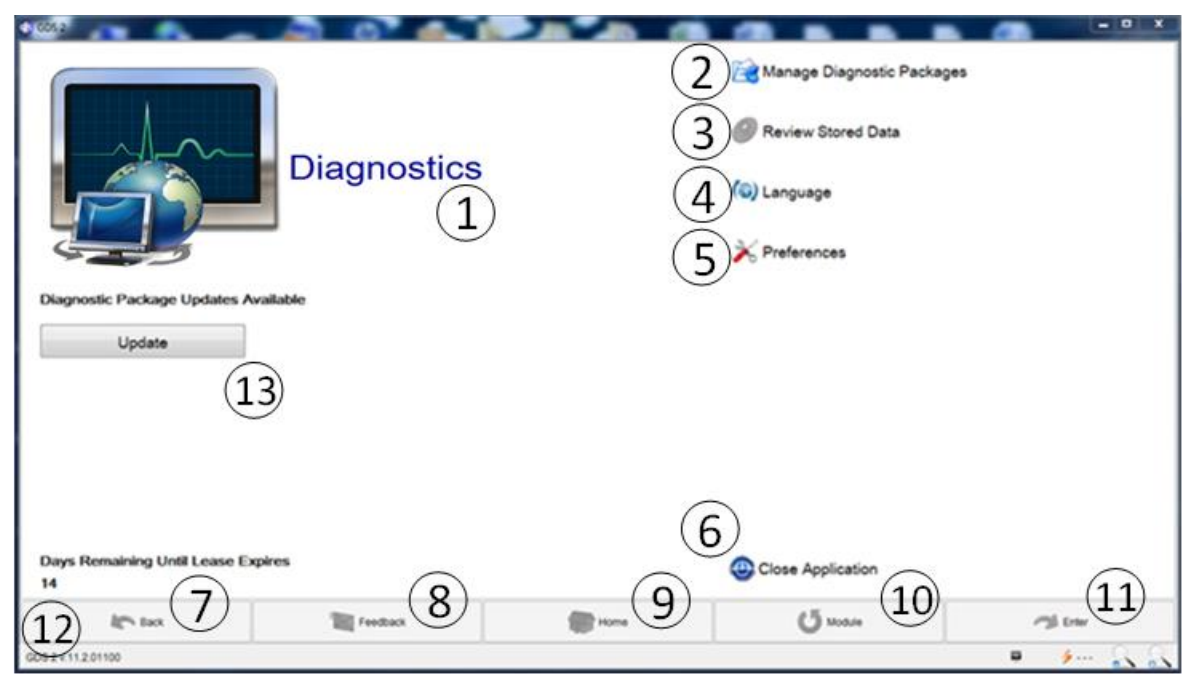

• Click on "Manage Diagnostic Packages" (2) to install a diagnostic package or click on "Update" (13) if the Diagnostic Updates Available selection is displayed.

| 🚳 GDS 2                     |            |           | the last A surgion out     | e Merel |              |          |
|-----------------------------|------------|-----------|----------------------------|---------|--------------|----------|
|                             |            | Ν         | /lanage Diagnostic Package | es      |              |          |
| Select a Diagnostic Package | to Install |           |                            |         |              |          |
| Status                      | Nan        | ne        | Ve                         | ersion  |              | Date     |
| ОК                          |            | GI        | M Global v2013.12.0        |         | 2013-11-11   | 1        |
|                             |            |           |                            |         |              |          |
|                             |            |           |                            |         |              |          |
|                             |            |           |                            |         |              |          |
|                             |            |           |                            |         |              |          |
|                             |            |           |                            |         |              |          |
|                             |            |           |                            |         |              |          |
| l                           |            |           |                            |         | ) (          |          |
|                             |            |           |                            |         | Browse       | Install  |
| Model Year                  |            |           | Make                       |         |              | Model    |
| 2008                        |            | Chevrolet |                            |         | HHR (Europe) | <u>^</u> |
| 2009                        |            | Chevrolet |                            |         | HHR (Europe) |          |
| 2009                        |            | Daewoo    |                            |         | Lacetti      |          |
| 2010                        |            | Buick     |                            |         | Allure       |          |
| 2010                        |            | Buick     |                            |         | LaCrosse     |          |
| 2010                        |            | Cadillac  |                            |         | SRX          |          |
| 2010                        |            | Chevrolet |                            |         | Beat         |          |
| 2010 Chevrolet Camaro       |            |           |                            |         |              |          |
| 2010                        |            | Chevrolet |                            | Cruze   |              |          |
| 2010                        |            | Chevrolet |                            |         | Equipox      |          |
| K Back                      | Feedbac    | ck        | Home                       |         | Vehicle Menu | Center   |
| GDS 2 v.11.2.01100          | 12.0       |           |                            |         |              | •        |

• For User ID all Valid Diagnostic packages will appear below the "Update Diagnostic Package" heading.

|      |          | Undate Diagnostic Package                     |          |            |
|------|----------|-----------------------------------------------|----------|------------|
|      | Diag     | Downloading<br>nostic Package GM Global v2013 | 3.12.0   |            |
|      |          | 0%                                            |          |            |
|      |          | -                                             | 45       | Î IN       |
| Back | Feedback | Home                                          | O Module | Conter 201 |

- Select the diagnostic package (1) you want to download from the list on the screen. All available applications will be downloaded. Model Year, Make, and Model will appear towards the bottom of the screen for the package highlighted (2). Review By selecting Browse (3). When you find the diagnostic package desired, select "Install" (3).
- As a diagnostic package is loaded, installation will be displayed on the screen. Loading time will vary depending upon the size of the diagnostic files to be installed.

| 6) GDS 2                          |           | the second second second second second second second second second second second second second second second s |                | _          | _ 0 X     |
|-----------------------------------|-----------|----------------------------------------------------------------------------------------------------|----------------|------------|-----------|
| (1)                               |           | Manage Diagnostic Package                                                                                      | 55             |            |           |
| Select a Diagnostic Package to Ir | nstall    |                                                                                                    |                |            |           |
| Status                            | Name      |                                                                                                    | Version        |            | Date      |
| ок                                |           | GM Global v2013.12.0                                                                                           |                | 2013-11-11 |           |
|                                   |           | (2)                                                                                                    | Brown          | 3          | install   |
| Model Year                        |           | Make                                                                                                    |                | Model      |           |
| 2008                              | Chevrolet |                                                                                                    | HHR (Europe)   |            |           |
| 2009                              | Chevrolet |                                                                                                    | HHR (Europe)   |            |           |
| 2009                              | Daewoo    |                                                                                                    | Lacetti        |            |           |
| 2010                              | Buick     |                                                                                                    | Alure          |            |           |
| 2010                              | Buick     |                                                                                                    | LaCrosse       |            |           |
| 2010                              | Cadillac  |                                                                                                    | SRX            |            |           |
| 2010                              | Chevrolet |                                                                                                    | Beat           |            |           |
| 2010                              | Chevrolet |                                                                                                    | Camaro         |            |           |
| 2010                              | Chevrolet |                                                                                                    | Cruze          |            |           |
| 2010                              | Chevrolet |                                                                                                    | Equinox        |            |           |
| 2010                              | Chevrolet |                                                                                                    | Sail           |            |           |
| 2010                              | Chevrolet |                                                                                                    | Spark          |            | *         |
| Eack                              | Feedback  | Home                                                                                                    | <b>(5</b> Mood | 0          | M Enter   |
| GDS 2 v.11.2.01100                |           |                                                                                                    |                |            | 🕷 🤌 🛶 🔍 🔍 |

• After the diagnostic package is installed GDS2 will close itself and restart automatically. Please wait until the GDS2 window comes up again showing the startup screen. This may take a while. Don't try to manually restart GDS2 during this timeframe.

## Uninstallation of GDS2

GDS2 can be uninstalled by starting the following programs:

For Windows 7, Win 7 Pro, or Vista Business

"Start" (Windows 7 Logo) – Control Panel – Programs – Programs and Features – Uninstall a program – Double click on "GDS2" – Select "Yes"

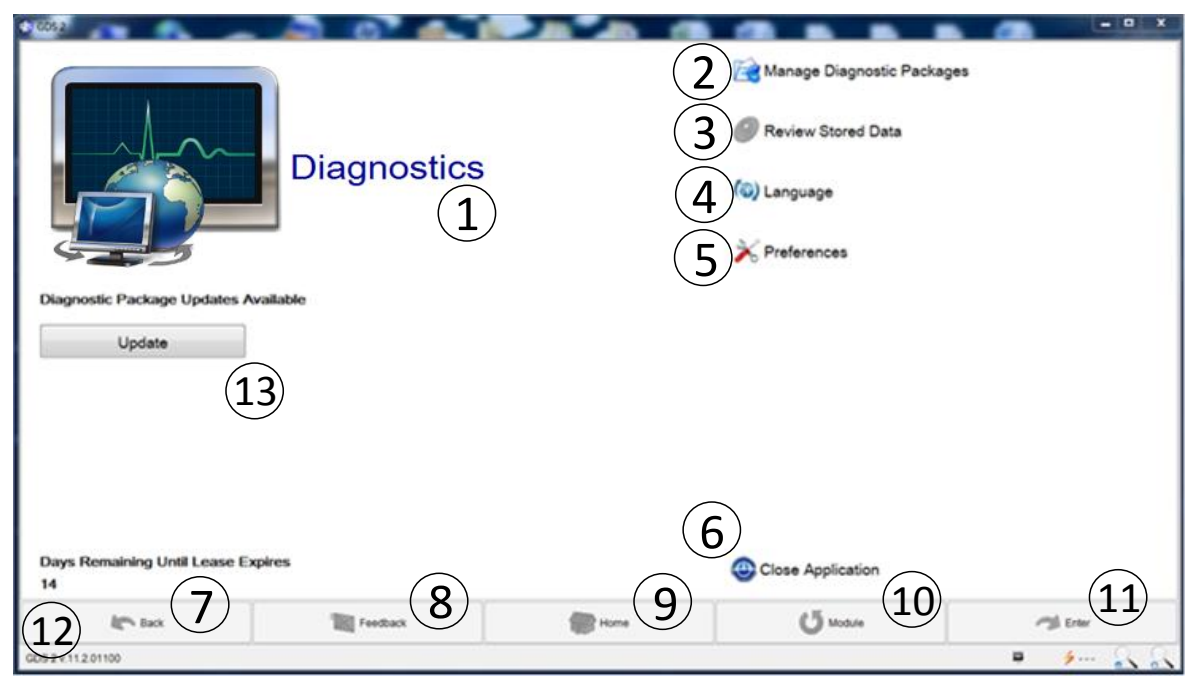

#### Change the GDS2 Language/Regional Settings

Select "Language" (4) from the GDS2 main application screen. A list of available languages will be displayed. Select the appropriate language and exit the screen by selecting "Back" (7).

GDS2 memorizes some settings the user changes during a diagnostic session, such as zoom-level or font size. By selecting "Preferences" (5) GDS2 settings can be configured and saved.

# **Getting Started**

## Prior to using GDS2

It is important to observe the following precautions:

#### **Caution:**

- To help avoid vehicle module damage, only use current versions of the J2534 interface tool and software. GDS2 and the J2534 interface tool must have the latest software. Failure to update the device with the latest software may result in misdiagnosis of vehicle.
- Make sure the vehicle battery is fully charged. Battery voltage for GDS2/J2534 interface tool should be between 12–14 volts for a 12-volt vehicle. Due to the time requirements of diagnosing a controller, install a constant voltage power supply battery charger/maintainer SPS Programming Support Tool (North American Usage) to maintain system voltage. Stable battery voltage is critical during programming. Any fluctuation, spiking, over voltage or loss of voltage will interrupt programming.
- If a constant voltage power supply battery charger/maintainer is not available, DO NOT connect a regular battery charger. Connect a fully charged 12V jumper or booster pack disconnected from AC voltage supply.
- Make sure the cable connections are secured.
- In using a laptop computer/other display device for GDS2, ensure that the power supply is properly connected. If powered by an AC power cord, ensure the computer is receiving power. If the laptop is operating from its internal power source (battery), then make sure it is adequately charged to utilize the GDS2 program.

**Note:** In order to reduce the potential for signal loss, the J2534 interface tool should be configured for the most stable communication option at your location. You can choose from USB, Ethernet, or Wireless Ethernet.

# **GDS2 Start - Up Procedure** Starting GDS2

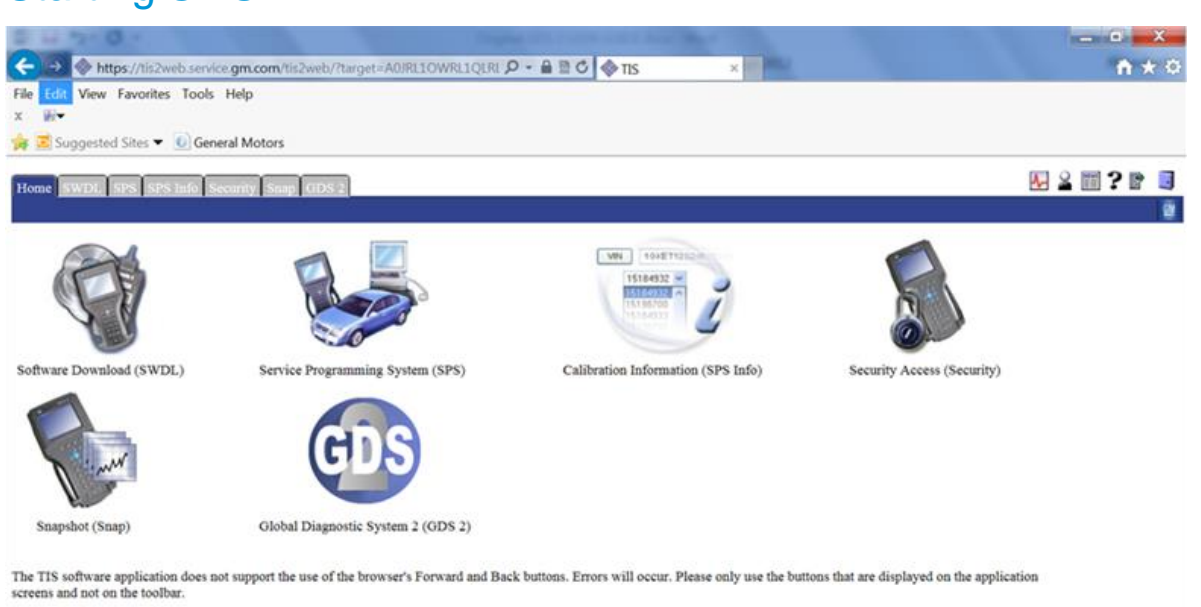

GDS2 can be started through TIS2Web by clicking the "GDS2" icon. Alternatively GDS2 can be launched in standalone mode through the Windows Start menu.

# **Navigation Selections**

There are 5 main navigation selections available towards the bottom of all GDS2 screens. Selections not active for the current screen will be displayed in grey.

| 🚳 GDS 2                             |             | the last A surgery same |                        |                            |
|-------------------------------------|-------------|-------------------------|------------------------|----------------------------|
|                                     |             |                         | 🧟 Manage Diagnostic Pa | ckages                     |
| $\sim$                              | Diagnostica |                         | Review Stored Data     |                            |
| Diagnostics                         |             |                         | 🔕 Language             |                            |
|                                     | _           |                         | X Preferences          |                            |
|                                     |             |                         |                        |                            |
|                                     |             |                         |                        |                            |
|                                     |             |                         |                        |                            |
|                                     |             |                         |                        |                            |
|                                     |             |                         |                        |                            |
| Days Remaining Until Leas           | e Expires   |                         | Close Application      |                            |
| Back                                | Feedback    | Home                    | Uehicle Menu           | Conter                     |
| GDS 2 v.11.2.01100 GM Global v2013. | .12.0       |                         |                        | <b>₽</b> <u>2</u> <u>2</u> |

The selections have the following functions:

| Navigation Selections | Functions                                                                                                    |
|-----------------------|----------------------------------------------------------------------------------------------------|
| Back                  | Returns you to the previous screen                                                                                                    |
| Feedback              | This selection will be available at some<br>time in the future. This selection (8) is<br>your opportunity to provide feedback on<br>any problems that you may have<br>experienced with the application, or<br>suggestions of any improvements that<br>you would like to see. We would also like<br>to hear comments on what we are doing<br>right. When describing problems, please<br>be as descriptive as possible. Explain<br>exactly what you were doing when the<br>problem occurred and if the problem is<br>reproducible. |
| Home                  | Returns you to the main application screen.                                                                                                    |
| Vehicle Menu          | Takes you back to a previous menu for the selected vehicle.                                                                                                    |
| Enter                 | Allows you to make a selection.                                                                                                    |

# Entering Vehicle / J2534 Programming Interface Tool Information

| ③ GDS 2                                    |             |      |                                                                                                    |            |
|--------------------------------------------|-------------|------|----------------------------------------------------------------------------------------------------|------------|
|                                            | Diagnostics |      | <ul> <li>Manage Diagnostic Package</li> <li>⊘ Review Stored Data</li> <li>(<ul> <li>(<ul> <li>(<ul> <li>(<ul> <li>(<ul> <li>(<ul> <li>(<ul> <li>(<ul> <li>(<ul> <li>(<ul> <li>(<ul> <li>(<ul> <li>(<ul> <li>(<ul></ul></li></ul></li></ul></li></ul></li></ul></li></ul></li></ul></li></ul></li></ul></li></ul></li></ul></li></ul></li></ul></li></ul></li></ul> | 15         |
| Days Remaining Until Lease Exp<br>6        | ires        |      | Close Application                                                                                                    |            |
| Back                                       | Feedback    | Home | U Vehicle Menu                                                                                                    | Call Enter |
| GDS 2 v.11.2.01100 GM PreProduction v2013. | 10.11       |      |                                                                                                    | • <u></u>  |

- 1. Select the Diagnostics icon (1) from the main application screen.
- 2. The Vehicle Selection Menu will be displayed.

| () GDS 2                   |                                                  | - • ×               |
|----------------------------|--------------------------------------------------|---------------------|
|                            | Vehicle Selection                                |                     |
| Device: No Device Selected | Select Device Disconnect Navigate Without Device |                     |
|                            | Device Explorer                                  |                     |
| Make                       |                                                  | 1                   |
| Model                      |                                                  |                     |
| Model Year                 |                                                  |                     |
| VIN:                       |                                                  | Decode VIN Read VIN |
| VIN                        |                                                  | Timestamp           |
|                            | Connect Cancel                                   |                     |
| Eack                       | Feedback Torne Vehicle N                         | Menu 🤗 Enter        |
| GDS 2 v.11.2.01100         |                                                  | 📮 🤌 💫 💫             |

 J2534 Interface Tool Selection: All J2534 interface tools available on the various networks at the dealership are displayed. You can select the J2534 interface tool that you are using to perform vehicle diagnostics. For J2534 interface tool connection, highlight the available J2534 interface tool (1) by clicking on it and select "Connect". Choose "Select Device" to check for new J2534 interface tools on the available networks.

| GD GDS 2          | And in case of the local division of the local division of the loc |               | Contrary Street, or other |          |                          |
|-------------------|----------------------------------------------------------------------------------------------------|---------------|---------------------------|----------|--------------------------|
|                   |                                                                                                    |               | Vehicle Selection         |          |                          |
| Devices           | No Davias Colorted                                                                                                    | Colort Davies | inconnect                 | $\frown$ |                          |
| Device.           | No Device Selected                                                                                                    | Selet Device  | Wavigate without Device   | 1)       |                          |
| Enter a VIN       |                                                                                                    |               |                           | <b>_</b> |                          |
| Make              |                                                                                                    |               |                           |          |                          |
| Model             |                                                                                                    |               |                           |          |                          |
| Model Year        |                                                                                                    |               |                           |          |                          |
|                   |                                                                                                    |               |                           |          |                          |
|                   |                                                                                                    |               |                           |          |                          |
|                   |                                                                                                    |               |                           |          |                          |
|                   |                                                                                                    |               |                           |          |                          |
|                   |                                                                                                    |               |                           |          |                          |
|                   |                                                                                                    |               |                           |          |                          |
|                   |                                                                                                    |               |                           |          |                          |
|                   |                                                                                                    |               |                           |          |                          |
|                   |                                                                                                    |               |                           |          |                          |
|                   |                                                                                                    |               |                           |          |                          |
|                   |                                                                                                    |               | **                        |          |                          |
|                   |                                                                                                    |               | Clear Vehicle Selection   | (2)      |                          |
|                   | ( <b>2</b> )                                                                                                    |               |                           | J        | (4)                      |
| VIN:              | 2                                                                                                    |               |                           |          | ecode VIN Read VIN       |
|                   | VIN                                                                                                    | Model Year    | Make                      | Model    | Timestamp                |
| 1G1PA5SG5D7100    | 040                                                                                                    | 2013          | Chevrolet                 | Cruze    | Oct 17, 2012 11:16:12 AM |
| 3GYFNBEY9AS652    | 190                                                                                                    | 2010          | Cadillac                  | SRX      | Oct 16, 2012 8:22:10 AM  |
|                   |                                                                                                    |               |                           |          |                          |
|                   |                                                                                                    |               |                           |          |                          |
|                   |                                                                                                    |               |                           |          | $\frown$                 |
|                   |                                                                                                    |               |                           |          | (6)                      |
|                   | Back                                                                                                    | Feedback      | Home                      | U Module | Enter                    |
| GDS 2 v.9.8.02101 | •                                                                                                    |               |                           |          | ای ی_ ب                  |

To continue GDS2 without any connected J2534 interface tool, select "Navigate Without Device" (1). After the initial connection to a J2534 interface tool by a specific PC, the subsequent connections will be made automatically when the specific J2534 interface tool is available.

- VIN Entry: Given the J2534 interface tool is connected to the vehicle, the VIN number (2) will be automatically received by the GDS2 software. If not, the Vehicle Identification Number (2) can be manually entered (J2534 interface tool connection required). After the VIN is entered, the vehicle's Make, Model, and Model Year will be displayed on the screen. The VIN can also be read by selecting "Read VIN" (4), then "Decode VIN" (3). "Timestamp" (5) provides a record of when the data was originally viewed/stored. To proceed in the diagnostics process, Select "Enter" (6).
- Vehicle Identification Selection: If you do not want to enter a VIN, the vehicle Make, Model and Model Year can be selected through a series of screens. You are also able to select a number of diagnostic options, depending upon the functions you want to explore: Module Diagnostics, Diagnostic Trouble Codes, Identification Information, Control Functions, Configure/Reset Functions etc.

#### GDS2 User Guide

| 🚯 GDS 2            | 2 -              |        |               |           |                 | ter Lotte (L to ter   | contract of  |            | _ <b>C</b> X  |
|--------------------|------------------|--------|---------------|-----------|-----------------|-----------------------|--------------|------------|---------------|
|                    |                  |        |               | Vehicle § | Selection       |                       |              |            |               |
| Device:            | No Device Se     | lected | Select Device | Disconne  | ect             | Navigate Without Devi | се           |            |               |
| Enter a VIN        |                  |        |               |           |                 |                       |              |            |               |
| Make               |                  |        |               |           |                 |                       |              |            |               |
| Model              |                  |        |               |           |                 |                       |              |            |               |
| Model Yea          | ar               |        |               |           |                 |                       |              |            |               |
|                    |                  |        |               | Clear Ve  | hicle Selection |                       |              |            |               |
| VIN:               |                  |        |               |           |                 |                       | Decode VI    | N          | Read VIN      |
|                    | /IN              | 1      | Model Year    |           | ko              | 1                     | Model        |            | Timostamp     |
| 3GCUKREC0E         | G181090          | 2014   | moudi i dai   | Chevrolet | ing.            | Silverado             | model        | Dec 11, 20 | 13 1:28:38 PM |
|                    | Back             | 1      | Feedback      |           | Home            | U                     | Vehicle Menu | 2          | Enter 4       |
| GDS 2 v.11.2.01100 | GM Global v2013. | 12.0   |               |           |                 | Λ                     |              | -          | 3) <u>2</u> 2 |

• Vehicle Diagnostic History: If a vehicle has been diagnosed previously with GDS2, the VIN and associated information will be stored towards the bottom of the screen. Entire diagnostic sessions for multiple VINs can be displayed and stored. Highlight the vehicle you want to diagnose (1) and select "Enter" (2).

# **Diagnostics** Diagnostic Data Display

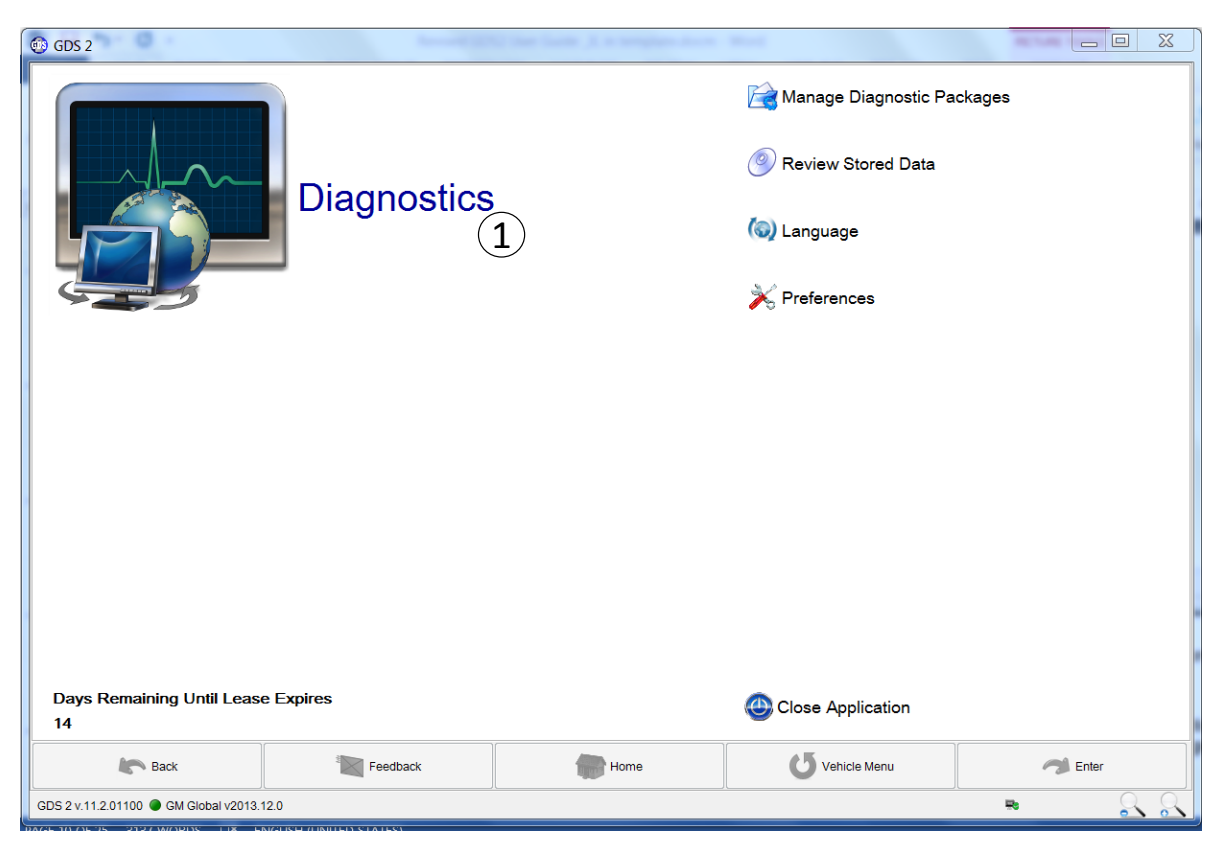

To enter Diagnostics, select the Diagnostics icon (1) from the main application screen.

#### GDS2 User Guide

| 🐵 GDS 2                                                                                                    |                                    | 10.1m                       | a in the second second s |            | _ <b>D</b> X   |
|----------------------------------------------------------------------------------------------------|------------------------------------|-----------------------------|----------------------------------------------------------------------------------------------------|------------|----------------|
| Data Display                                                                                                    |                                    |                             | 📋 Create                                                                                                    | e Report   | 🕔 Add Bookmark |
| Diagnostic Data Display Graphical Data                                                                             | Display Line Graph DTC Display     |                             |                                                                                                    |            |                |
| Engine Data                                                                                                    |                                    |                             |                                                                                                    |            | •              |
|                                                                                                    |                                    |                             |                                                                                                    |            |                |
|                                                                                                    | Parameter Name                     | Control Me                  | odule                                                                                                    | Value      | Unit           |
| Engine Speed                                                                                                    |                                    | Engine Control Mod          | ule                                                                                                    |            | RPM 🔺          |
| Desired Idle Speed                                                                                                 |                                    | Engine Control Mode         | ule                                                                                                    |            | RPM            |
| ECT Sensor                                                                                                    |                                    | Engine Control Mod          | ule                                                                                                    |            | °C =           |
| IAT Sensor 1                                                                                                    |                                    | Engine Control Mod          | ule                                                                                                    |            | °C             |
| IAT Sensor 2                                                                                                    |                                    | Engine Control Mode         | ule                                                                                                    |            | •C             |
| Ambient Air Temperature                                                                                            |                                    | Engine Control Mode         | ule                                                                                                    |            | °C             |
| Cold Start-Up                                                                                                    |                                    | Engine Control Mod          | ule                                                                                                    |            |                |
| MAF Sensor                                                                                                    |                                    | Engine Control Mod          | ule                                                                                                    |            | g/s            |
| Engine Load                                                                                                    |                                    | Engine Control Mode         | ule                                                                                                    |            | %              |
| Accelerator Pedal Position                                                                                         |                                    | Engine Control Mode         | ule                                                                                                    |            | %              |
| Throttle Position                                                                                                  |                                    | Engine Control Mode         | Engine Control Module                                                                                                    |            | %              |
| An Departure Cold Start-Up AAF Sensor Engine Load Accelerator Pedal Position AAP Sensor AAP Sensor AAP Sensor BARO |                                    | Engine Control Mod          | Engine Control Module                                                                                                    |            | kPa            |
| MAP Sensor                                                                                                    |                                    | Engine Control Mod          | ule                                                                                                    |            | V              |
| BARO                                                                                                    |                                    | Engine Control Mode         | ule                                                                                                    |            | kPa            |
| Calculated BARO                                                                                                    |                                    | Engine Control Mode         | ule                                                                                                    |            | kPa            |
| BARO Sensor                                                                                                    |                                    | Engine Control Mod          | ule                                                                                                    |            | V              |
| Air/Fuel Equivalence Ratio Comr                                                                                    | nand                               | Engine Control Mod          | ule                                                                                                    |            |                |
| Fuel Control Loop Status                                                                                           |                                    | Engine Control Mod          | ule                                                                                                    |            | -              |
| Back                                                                                                    | Feedback                           | Home                        | <b>U</b> Ve                                                                                                    | hicle Menu | 🤧 Enter        |
| GDS 2 v.11.2.01100 • GM Global v2013.                                                                              | 12.0 • VIN: 3GCUKREC0EG181090 • 20 | 014,Chevrolet,Silverado,3GC |                                                                                                    |            | R 2 2          |

The Diagnostic Data Display application provides real-time status of the vehicle controller data and signals. On the GDS2 Diagnostic Data Display, available data lists are available from a drop down menu.

| Data Display Icons | Description                                                                                                    |
|--------------------|----------------------------------------------------------------------------------------------------|
|                    | Click on this selection to pause the display of data.                                                                       |
| Ľ                  | Click on the light switch to change the data from English to Metric Units.                                                  |
|                    | Click the lock to move highlighted data to the top of the data list                                                         |
|                    | Click the up arrow, to scroll the highlighted<br>bar one parameter up. Selection not<br>available from the first parameter. |
|                    | Click the down arrow, to scroll the highlighted bar one parameter down.                                                     |
| <b>O</b>           | Click on the plus magnifying glass to increase the size of highlighted displayed data.                                      |
|                    | Click on the minus magnifying glass to decrease the size of the highlighted displayed data.                                 |

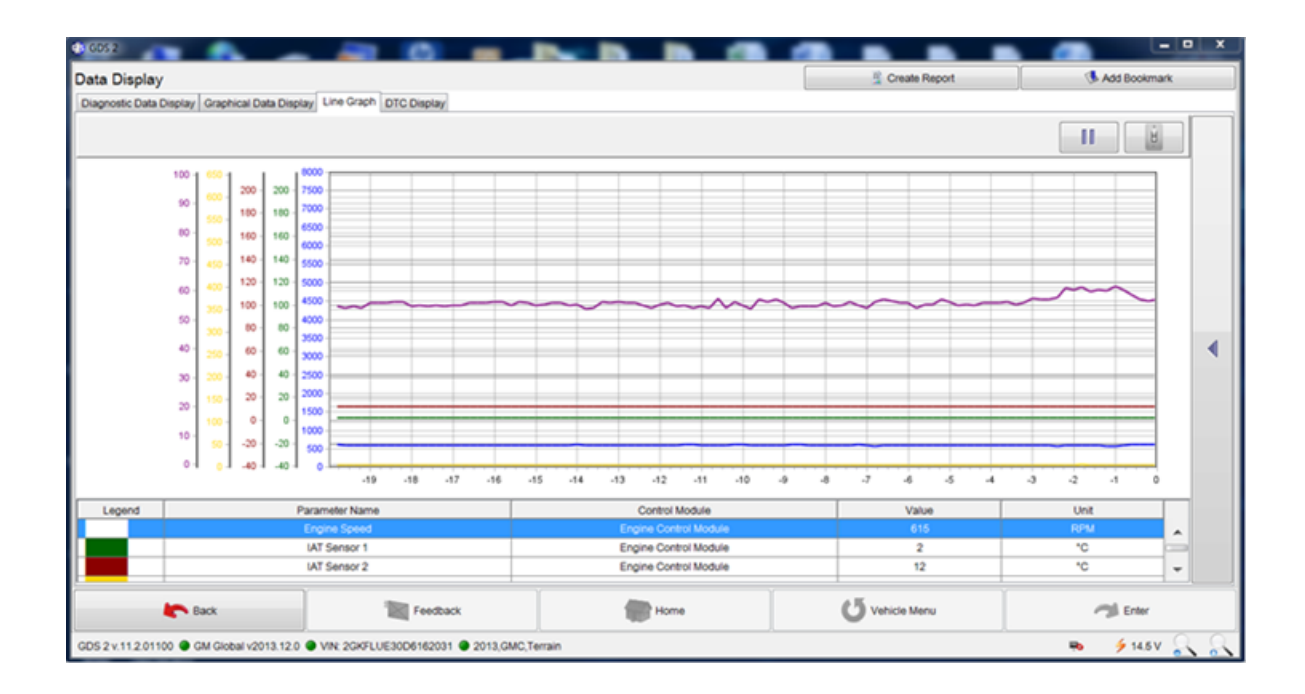

| Data Display Icon | Description                                                                                                   |
|-------------------|----------------------------------------------------------------------------------------------------|
|                   | This icon marks data points (with hash marks) on graphed data lines.                                          |
|                   | This icon can be used to provide a graph of previously stored data for the selected data list.                |
| Add Bookmark      | Add Bookmark can be used to "tag" the data as a bookmark for future retrieval.                                |
| LINE GRAPH        | The Line Graph tab can be used to provide<br>a graph of previously stored data for the<br>selected data list. |
| Module            | Module can be used to return to the list of available vehicle modules.                                        |

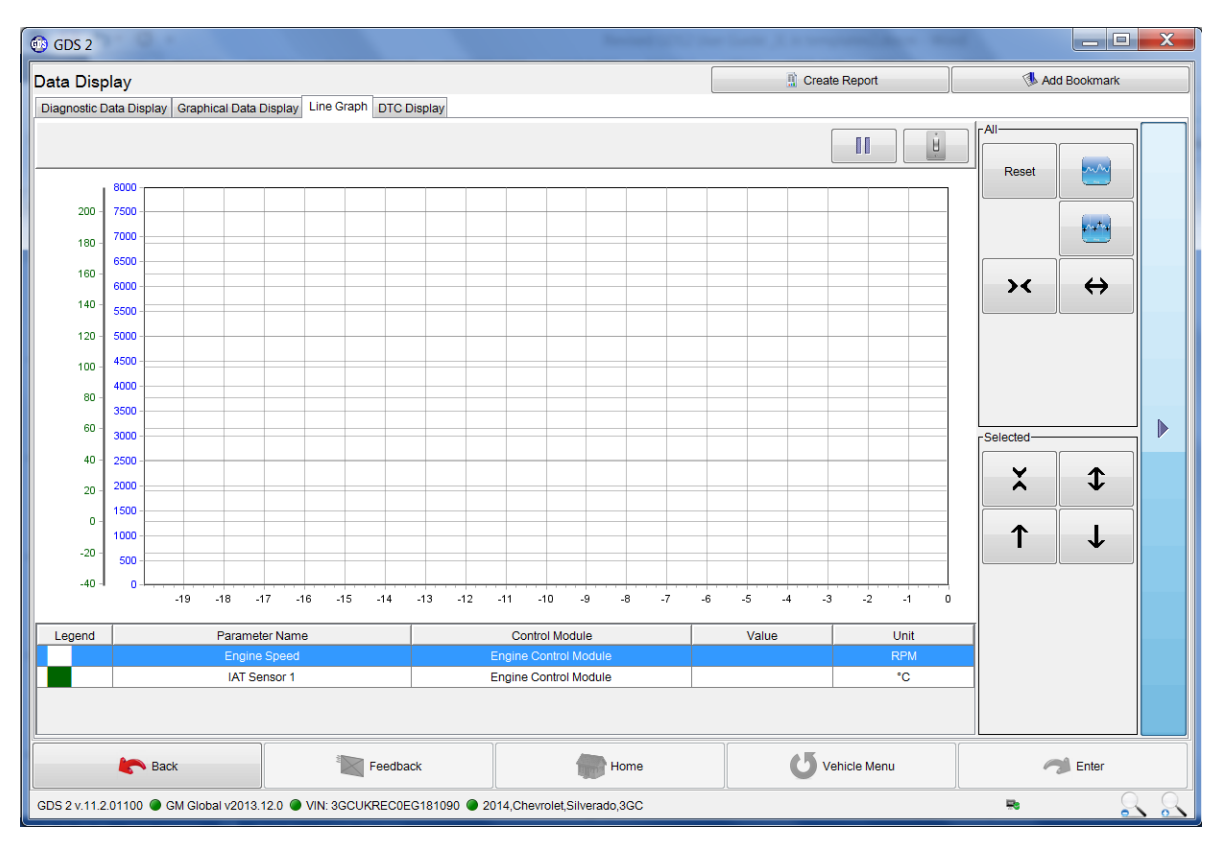

The slide below provides additional directional selections for graphical displays.

The Scroll Bar is found on the right of the graph and selection drop down menu. It allows you to scroll up or down in the data lists.

### **DTC Display**

When Diagnostic Trouble Codes (DTC)/DTC Display is selected, a summary screen with a set of columns including Control Module Name, Control Module Status, and DTC Count are displayed.

| ehicle DT                                                                                                    | C Information                                     |                  |                |                      | 🜗 Add Snapshot Bookmark |   |
|----------------------------------------------------------------------------------------------------|---------------------------------------------------|------------------|----------------|----------------------|-------------------------|---|
| DTC Summary                                                                                                    |                                                   |                  |                |                      |                         |   |
| Status                                                                                                    | Control Module Name                               |                  | (              | ontrol Module Status | DTC Count               |   |
| <ul> <li>Image: A set of the set of the</li></ul> | Engine Control Module                             |                  | No DTCs Stored |                      | 0                       | ~ |
| 0                                                                                                    | Fuel Pump Control Module                          |                  | Not Connected  |                      |                         |   |
| 1                                                                                                    | Transmission Control Module                       |                  | No DTCs Stored |                      | 0                       |   |
| A.                                                                                                    | Electronic Brake Control Module                   |                  | No DTCs Stored |                      | 0                       |   |
| <ul> <li>Image: A set of the set of the</li></ul> | Parking Brake Control Module                      |                  | No DTCs Stored |                      | 0                       |   |
|                                                                                                    | Multi-Axis Acceleration Sensor Module             |                  | DTCs Stored    |                      | 1                       |   |
| 1                                                                                                    | Power Steering Control Module                     |                  | No DTCs Stored |                      | 0                       |   |
| 1                                                                                                    | Steering Wheel Angle Sensor Module                |                  | No DTCs Stored |                      | 0                       |   |
| Ø                                                                                                    | Suspension Control Module                         |                  | Not Connected  |                      |                         |   |
| <ul> <li>Image: A start of the start of the start of</li></ul> | Body Control Module                               |                  | No DTCs Stored |                      | 0                       |   |
| 1                                                                                                    | Inflatable Restraint Sensing and Diagnostic Modu  | le               | No DTCs Stored |                      | 0                       |   |
| A                                                                                                    | Passenger Presence Module                         |                  | No DTCs Stored |                      | 0                       |   |
| 1                                                                                                    | Instrument Cluster                                |                  | No DTCs Stored |                      | 0                       |   |
| Ø                                                                                                    | Headlamp Control Module                           |                  | Not Connected  |                      |                         |   |
| <ul> <li>Image: A set of the set of the</li></ul> | Radio                                             |                  | No DTCs Stored |                      | 0                       |   |
| 0                                                                                                    | Digital Radio Receiver Control Module             |                  | Not Connected  |                      |                         |   |
| Ø                                                                                                    | Telematic Vehicle Localization and Immobilization | n Control Module | Not Connected  |                      |                         |   |
| Ø                                                                                                    | Mobile Telephone Control Module                   |                  | Not Connected  |                      |                         |   |
| 1                                                                                                    | Telematics Communication Interface Control Mod    | lule             | No DTCs Stored | 0                    |                         |   |
| 1                                                                                                    | HVAC Control Module                               |                  | No DTCs Stored |                      | 0                       |   |
| 1                                                                                                    | Seat Memory Control Module                        |                  | No DTCs Stored |                      | 0                       |   |
| Ø                                                                                                    | Rear Seat Heating Control Module                  |                  | Not Connected  | 40                   |                         | ~ |
|                                                                                                    | Clear DTCs                                        | Č                | 🥏 Refresh      |                      | 📰 Details               |   |
|                                                                                                    | Back Feedback                                     | 1                | Home           | Module               |                         |   |

#### **Refresh DTCs**

If 'Refresh' is selected, GDS2 will request a DTC update from the controller.

| 🕼 GDS 2                                                                                                    |                     |                           |                          |                     |                       |                         |   |
|----------------------------------------------------------------------------------------------------|---------------------|---------------------------|--------------------------|---------------------|-----------------------|-------------------------|---|
| Vehicle DTC                                                                                                    | Information         |                           |                          |                     |                       | 🕔 Add Snapshot Bookmark |   |
| DTC Summary                                                                                                    |                     |                           |                          |                     |                       |                         |   |
| Status                                                                                                    |                     | Control Module Nar        | ne                       | [                   | Control Module Status | DTC Count               |   |
| 1                                                                                                    | Engine Control M    | odule                     |                          | No DTCs Stored      |                       | 0                       | ~ |
| 0                                                                                                    | Fuel Pump Contro    | ol Module                 |                          | Not Connected       |                       |                         |   |
| 1                                                                                                    | Transmission Cor    | ntrol Module              |                          | No DTCs Stored      |                       | 0                       |   |
| 1 no 1 no 1 no 1 no 1 no 1 no 1 no 1 no                                                                                                    | Electronic Brake 0  | Control Module            |                          | No DTCs Stored      |                       | 0                       |   |
| 1 and 1 and | Parking Brake Co    | ntrol Module              |                          | No DTCs Stored      |                       | 0                       |   |
|                                                                                                    | Multi-Axis Acceler  | ation Sensor Module       |                          | DTCs Stored         |                       | 1                       |   |
| 1                                                                                                    | Power Steering C    | ontrol Module             |                          | No DTCs Stored      |                       | 0                       |   |
| 1                                                                                                    | Steering Wheel A    | ngle Sensor Module        |                          | No DTCs Stored      |                       | 0                       |   |
| 0                                                                                                    | Suspension Cont     | rol Module                |                          | Not Connected       |                       |                         |   |
| 1                                                                                                    | Body Control Mod    | lule                      |                          | No DTCs Stored      |                       | 0                       |   |
| 1                                                                                                    | Inflatable Restrain | nt Sensing and Diagnosti  | : Module                 | No DTCs Stored      |                       | 0                       |   |
| 1                                                                                                    | Passenger Preser    | nce Module                |                          | No DTCs Stored      |                       | 0                       |   |
| 1 and 1 and | Instrument Cluste   | r                         |                          | No DTCs Stored      |                       | 0                       |   |
| 0                                                                                                    | Headlamp Contro     | il Module                 |                          | Not Connected       |                       |                         |   |
| 1                                                                                                    | Radio               |                           |                          | No DTCs Stored      |                       | 0                       |   |
| 0                                                                                                    | Digital Radio Rec   | eiver Control Module      |                          | Not Connected       |                       |                         |   |
| 0                                                                                                    | Telematic Vehicle   | Localization and Immob    | ilization Control Module | Not Connected       |                       |                         |   |
| 0                                                                                                    | Mobile Telephone    | e Control Module          |                          | Not Connected       |                       |                         |   |
| 1                                                                                                    | Telematics Comn     | nunication Interface Cont | rol Module               | No DTCs Stored      |                       | 0                       |   |
| 1                                                                                                    | HVAC Control Mo     | dule                      |                          | No DTCs Stored      |                       | 0                       |   |
| 1                                                                                                    | Seat Memory Cor     | ntrol Module              |                          | No DTCs Stored      |                       | 0                       |   |
| 0                                                                                                    | Rear Seat Heating   | g Control Module          |                          | Not Connected       | 400                   |                         | ~ |
|                                                                                                    | Clear DT            | Cs                        |                          | 🥏 Refresh           |                       | Details                 |   |
| <b>~</b>                                                                                                    | Back                | Feedbac                   | ĸ                        | Home                | <b>O</b> Module       | 🦟 Enter                 |   |
| GDS 2 v.9.6.0030                                                                                                    | 0 🔘 GM PreProdu     | iction v2012.10.5 🔘 VIN   | :1G11H5SA1DU100096       | 2013,Chevrolet,Mail | libu                  | 🏓 14.4 V 🔍              | 2 |

#### **Details Selection**

If 'Details' was selected, a detailed DTC display screen appears.

| 4 GDS 2                        |                            |                            |                       |                  |                         |  |
|--------------------------------|----------------------------|----------------------------|-----------------------|------------------|-------------------------|--|
| Vehicle DTC Information        | ı                          |                            | 🔝 Sav                 | /e Report        | 🕔 Add Snapshot Bookmark |  |
| DTC Display                    |                            |                            |                       |                  |                         |  |
| Control Module                 | DTC Symp                   | om Descrip                 | tion                  | Symptom Descript | ion Status              |  |
| Multi-Axis Acceleration Sensor | U0121 00                   | Lost Communication with E  | lectronic Brake Contr | Malfunction      | History                 |  |
|                                |                            |                            |                       |                  |                         |  |
|                                |                            |                            |                       |                  |                         |  |
|                                |                            |                            |                       |                  |                         |  |
|                                |                            |                            |                       |                  |                         |  |
|                                |                            |                            |                       |                  |                         |  |
|                                |                            |                            |                       |                  |                         |  |
|                                |                            |                            |                       |                  |                         |  |
|                                |                            |                            |                       |                  |                         |  |
|                                |                            |                            |                       |                  |                         |  |
|                                |                            |                            |                       |                  |                         |  |
|                                |                            |                            |                       |                  |                         |  |
| <u></u>                        | Category                   |                            |                       | Decoded Valu     |                         |  |
| This Ignition Cycle            | outogoly                   |                            | Passed                | Dottada vala     |                         |  |
| Last Test                      |                            |                            | Passed                |                  |                         |  |
| Since DTC Clear                |                            |                            | Passed                |                  |                         |  |
| DTC History Status             |                            |                            | History               |                  |                         |  |
| MIL Status                     |                            |                            | Not Requested         |                  |                         |  |
|                                |                            |                            |                       |                  |                         |  |
| Clear I                        | DTCs                       |                            | Refresh               |                  | Summary                 |  |
| Back                           | Feed                       | back                       | Home                  | <b>U</b> Module  | Center                  |  |
| GDS 2 v.9.6.00300 🕥 GM PrePro  | <br>duction v2012.10.5 🔘 ' | /IN: 1G11H6SA1DU100096 🔘 2 | 013,Chevrolet,Malibu  |                  | ≠ 14.4 V 🔍 🔍            |  |

Control Module (1), DTC (2), Symptom Byte (3), Description (4), Symptom Description (5), and Status Byte (6) are all displayed at the top of the chart. At the bottom of the chart Category (7) and Decoded Value (8) are shown. Back (9) returns you to the DTC display.

| C) GDS 2                                       | Contract of the local division of the       |             |                     |                |
|------------------------------------------------|---------------------------------------------|-------------|---------------------|----------------|
| Data Display                                   |                                             |             | Create Report       | 🚯 Add Bookmark |
| Diagnostic Data Display Graphical Data Display | DTC Sumption Data                           | Description | Cumotos Description | Chaka .        |
| 1                                              | 2 3                                         | 4           | (5                  | 6              |
|                                                |                                             |             | 8                   |                |
|                                                | Category                                    |             | Decoded Value       |                |
| Eack 9                                         | Teedback                                    | Home        | (j Module           | 🤧 Enter        |
| GDS 2 v 9.8.02101                              | IN 1G1PA85G6D7100040 @ 2013,Chevrolet,Cruze | (           |                     | ····· 22 63    |

#### **Clear DTCs**

If Clear DTCs (11) is selected, a DTC Display screen will appear.

| © 6052                              |          |      |           |                       |
|-------------------------------------|----------|------|-----------|-----------------------|
|                                     |          |      |           | 22                    |
| DTC Display                         |          |      |           | Add Snapshot Bookmark |
| Clear DTCs                          |          |      |           |                       |
| Engine Control Module               |          |      |           |                       |
|                                     |          |      |           |                       |
|                                     |          |      |           |                       |
| 2                                   | 1        |      | 3         | (4)                   |
|                                     | 1        |      |           |                       |
| Add All                             | Add      |      | Remove    | Remove All            |
|                                     |          |      |           |                       |
|                                     |          |      |           |                       |
|                                     |          |      |           |                       |
|                                     | P        |      | G         | N                     |
|                                     | 0        |      | 6         | /                     |
|                                     | ок       |      | Cano      | al                    |
| Back                                | Teedback | Home | C5 Module | The Enter             |
| Ver: 4.0.05700 GM Global v2011.1.10 |          |      |           |                       |

Use Add (1) or Add All (2) to select the ECUs you want to clear. Some ECUs can only be cleared together, in which case they will be selected together. Select Remove (3) to start the process to clear the selected ECUs. Select Remove All (4) to start the process to clear all the ECUs. Select OK (5) to clear selected ECUs. Select Cancel (6) if you do not want to clear any ECUs at the current time. If OK is selected, a message to clear DTCs will appear. The deleted codes will disappear with the next refresh.

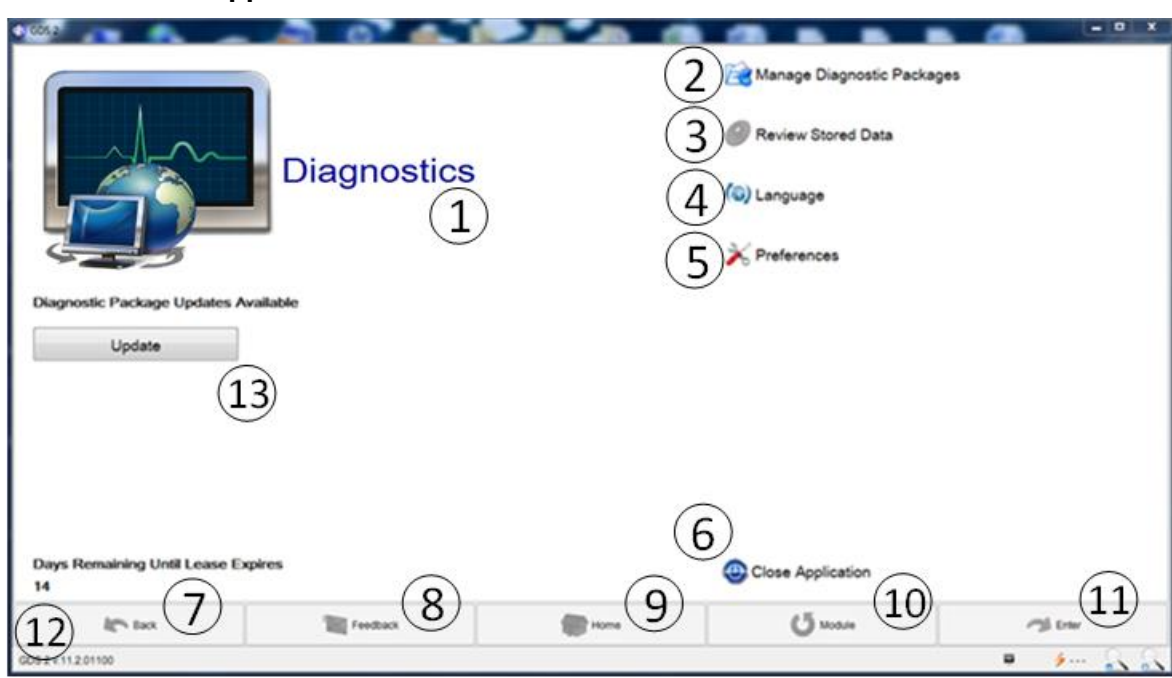

**Note:** Only the Close Application (6) selection allows you to completely leave the Diagnostic Application. It is not possible to exit GDS2 while diagnostic applications are being performed. To Exit GDS2, navigate back to the GDS2 Application page by selecting the Back (7) followed by Home (9) when it is available.

#### Leave the DTC Application

## GDS2 Stored Data (Snapshot)

In GDS2 there is no conventional snapshot as there has been in the past. GDS2 will save all of the past 20 VINs and diagnostic data for future viewing. While viewing live data, the user has the option to "tag" the data with bookmarks. To view previously stored data:

• Select 'Review Stored Data' from the GDS home screen.

| 🚯 GDS 2                                     |             |      |                                                                                                    |         |
|---------------------------------------------|-------------|------|----------------------------------------------------------------------------------------------------|---------|
|                                             | Diagnostics |      | <ul> <li>☑ Manage Diagnostic Package</li> <li>☑ Review Stored Data</li> <li>☑ Language</li> <li>➢ Preferences</li> </ul> | 5<br>S  |
| Days Remaining Until Lease Expires<br>6     |             |      | Close Application                                                                                                    |         |
| Back                                        | Feedback    | Home | U Vehicle Menu                                                                                                    | 🦔 Enter |
| GDS 2 v.11.2.01100 GM PreProduction v2013.1 | 0.11        |      |                                                                                                    |         |

• Select the VIN (1) for the vehicle you wish to view.

•

- Select Import Session (2) if you want to bring in a Snapshot file to view in GDS2. The Snapshot file will be sent to a directory for viewing in GDS2.
- Select Snapshot (3) to display the highlighted snapshot event.

| GDS 2                              | a second second s | Statement in success where | A DECK OF THE OWNER.        |                         | -0.0 |
|------------------------------------|----------------------------------------------------------------------------------------------------|----------------------------|-----------------------------|-------------------------|------|
| unity c-                           |                                                                                                    | 1 Sessions                 |                             |                         |      |
| VN                                 | Model Year                                                                                                    | L Make                     | Model                       | Timestamp               | -    |
| G1PA650607100040                   | 2013                                                                                                    | Chevrolet                  | Chans                       | Oct 19, 2012 8:60 12 AM |      |
| PYFNBEY9A5662190                   | 2010                                                                                                    | Cadillac                   | SRX                         | Oct 16, 2012 8:22:10 AM |      |
|                                    |                                                                                                    |                            |                             | ( <b>2</b> )            |      |
| Edit                               |                                                                                                    | Stored Data                |                             | import Sess             | sion |
| Timestamp                          | Module Name                                                                                                    | Application Type           | Application Name            | Language                | -    |
|                                    |                                                                                                    | Vehicle DTC Information    | Vehicle DTC Information     |                         |      |
| 18, 2012 7:34:50 PM                |                                                                                                    | Vehicle DTC Information    | Vehicle DTC Information     | ENGLISH                 |      |
| 18, 2012 4:30:02 PM                | Engine Control Module                                                                                                    | Data Display               | Data Display                | ENGLISH                 |      |
| 18, 2012 4:26:44 PM                | Engine Control Module                                                                                                    | Control Functions          | A/C Compressor Clutch Relay | ENGLISH                 |      |
| 18, 2012 4:26:38 PM                | Engine Control Module                                                                                                    | Cooling Fan                | Cooling Fan Relay 1         | ENGLISH                 |      |
| 18, 2012 4:26:35 PM                | Engine Control Module                                                                                                    | Control Functions          | Compression Test            | ENGLISH                 |      |
| 118, 2012 4:26:31 PM               | Engine Control Module                                                                                                    | Control Functions          | A/C Compressor Clutch Relay | ENGLISH                 |      |
| 18, 2012 12:59:00 PM               | Engine Control Module                                                                                                    | Data Display               | Data Display                | ENGLISH                 |      |
| 1 18, 2012 12:21:54 PM             | Engine Control Module                                                                                                    | Data Display               | Oata Display                | ENGLISH                 |      |
| 118, 2012 11:07:48 AM              | Engine Control Module                                                                                                    | Data Display               | Data Display                | ENGLISH                 |      |
| t 18, 2012 9.43:29 AM              | Engine Control Module                                                                                                    | Identification Information | Calibration History         | ENGLISH                 |      |
|                                    | la i a consci                                                                                                    | have a second              | 1                           | Raview                  | ,    |
| Rack                               | Foodback                                                                                                    | Home                       | <b>()</b> Month             | 3                       |      |
| DS 2 v 9 8.02108 🔮 GM Global v2012 | 10.0                                                                                                    |                            |                             | \$                      |      |

## **Configuration and Reset Functions**

The configuration and reset functions are specific controller functions which need to be executed when system actuators are replaced or when they require a reset. For more details, refer to the applicable Service Manual of the system.

# **Troubleshooting**

## J2534 Interface Tool Connection Problems

If the J2534 Interface Tool connections are loose or not properly connected to the vehicle/computer, a loss of communications message will be displayed. Perform the following steps:

Note: MDI Manager Software cannot be in use when attempting to use GDS2.

- Make sure the MDI Manager Software is not running at the same time GDS2 is being used.
- Make sure the J2534 interface tool is properly connected to the vehicle and computer.
- Ensure sufficient voltage is available for proper function of the J2534 vehicle interface.
- Use a known "good USB cable" from another J2534 unit, if available. Confirm all connections and try again.
- Use a known "good J2534 DLC connection cable" from another J2534 unit, if available. Confirm all connections and try again.
- If the condition is still present, contact Customer Support.
- Make sure that the firewall does not block GDS2/J2534 interface tool communication.